# 2025 年海南省高等教育自学考试全国统考(笔试)课程考试安排表(2021 年清单版专业)

## 一、公共课(社会考生和助学单位考生均可报考)

|     |                                                                  |                                                                                                    | 4 月                                                                                                    |                                |                                                                  | 1                                                                                                    | 10月                                                                                                    |   |
|-----|------------------------------------------------------------------|----------------------------------------------------------------------------------------------------|----------------------------------------------------------------------------------------------------|--------------------------------|------------------------------------------------------------------|----------------------------------------------------------------------------------------------------|----------------------------------------------------------------------------------------------------|---|
|     | 周六(4)                                                            | 月 12 日)                                                                                                    | 周日(4)                                                                                                    | 月 13 日)                        | 周六(10                                                            | )月25日)                                                                                                    | 周日(10                                                                                                    | 月 |
|     | 上午(09:0011:30)                                                   | 下午(14:3017:00)                                                                                                    | 上午(09:0011:30)                                                                                             | 下午(14:3017:00)                 | 上午(09:0011:30)                                                   | 下午(14:3017:00)                                                                                                    | 上午(09:0011:30)                                                                                             |   |
| 公共课 | 计算机应用基础<br>(00018)<br>思想道德与法治<br>(15042)<br>马克思主义基本原理<br>(15044) | 高等数学(经管<br>类)(13125)<br>管理学原理(初<br>级)(13126)<br>管理学原理(中<br>级)(13683)<br>经济学原理(初<br>级)(13886)<br>习近平新时代中国特<br>色社会主义思想概论<br>(15040) | 线性代数(经管<br>类)(04184)<br>经济学原理(中<br>级)(13887)<br>毛泽东思想和中国特色<br>社会主义理论体系概论<br>(15041)<br>中国近现代史纲要<br>(15043) | 英语(专升本)(13000)<br>英语(专)(13124) | 计算机应用基础<br>(00018)<br>思想道德与法治<br>(15042)<br>马克思主义基本原理<br>(15044) | 高等数学(经管<br>类)(13125)<br>管理学原理(初<br>级)(13126)<br>管理学原理(中<br>级)(13683)<br>经济学原理(初<br>级)(13886)<br>习近平新时代中国特<br>色社会主义思想概论<br>(15040) | 线性代数(经管<br>类)(04184)<br>经济学原理(中<br>级)(13887)<br>毛泽东思想和中国特<br>色社会主义理论体系<br>概论(15041)<br>中国近现代史纲要<br>(15043) |   |
|     |                                                                  |                                                                                                    | 三、助学单位,                                                                                                    | 考生报考课程(社会                      | 会考生不能报考)                                                         |                                                                                                    |                                                                                                    |   |
|     |                                                                  |                                                                                                    | 4月                                                                                                    |                                |                                                                  | 1                                                                                                    | 10月                                                                                                    |   |

|                | 1              |                |                |                | 10             |                |   |
|----------------|----------------|----------------|----------------|----------------|----------------|----------------|---|
| 周六(4月          | 12 日)          | 周日(4)          | 月13日)          | 周六(10          | 月 25 日)        | 周日(10          | 月 |
| 上午(09:0011:30) | 下午(14:3017:00) | 上午(09:0011:30) | 下午(14:3017:00) | 上午(09:0011:30) | 下午(14:3017:00) | 上午(09:0011:30) |   |

## 专业层次:本科

| 会展经济与管理<br>(120903) 会展项目管理(03877) 会展营销(03872) 会展客户关系管理<br>(08725) 会展客户关系管理 | 会展企业战略管理<br>(08888) | 节事活动策划与管理<br>(11943) |
|----------------------------------------------------------------------------|---------------------|----------------------|
|----------------------------------------------------------------------------|---------------------|----------------------|

### 专业层次:专科

| 会展策划与管理 市式<br>(540112) 会) | 市场营销学(00058)<br>会展概论(13755) | 会展文案写作(13763) | 旅游学概论(06011) | 会展礼仪(13759) | 市场营销学(00058) | 会展营销与策划<br>(13767) | 公共关系策划(00645) |  |
|---------------------------|-----------------------------|---------------|--------------|-------------|--------------|--------------------|---------------|--|
|---------------------------|-----------------------------|---------------|--------------|-------------|--------------|--------------------|---------------|--|

| 26日)                           |
|--------------------------------|
| 下午(14:3017:00)                 |
| 英语(专升本)(13000)<br>英语(专)(13124) |
|                                |
|                                |
| 26日)                           |
| 下午(14:3017:00)                 |
|                                |
| 会展经济学(08884)                   |
|                                |
|                                |

会展市场调查与分析 (13761)

# 新旧专业课程顶替表

|                |                           | 现执行考试计划课程                                                  |                         |                         | 原考试计划课程                                    |                  |                       |
|----------------|---------------------------|------------------------------------------------------------|-------------------------|-------------------------|--------------------------------------------|------------------|-----------------------|
| 专业             | 代码: 12                    | 20903                                                      |                         | 专业代                     | 码: B020180                                 |                  |                       |
| 专业             | 名称: 会                     | ₹展经济与管理(专升本)                                               |                         | 专业名                     | 称: 会展管理(专升本)                               |                  |                       |
| 序<br>号         | 课程<br>代码                  | 课程名称                                                       | 学分                      | 课程<br>代码                | 课程名称                                       | 学分               | 备注                    |
| 1              | 15040                     | 习近平新时代中国特色社会<br>主义思想概论                                     | 3                       |                         |                                            |                  |                       |
| 2              | 15043                     | 中国近现代史纲要                                                   | 3                       | 03708                   | 中国近现代史纲要                                   | 2                |                       |
| 3              | 15044                     | 马克思主义基本原理                                                  | 3                       | 03709                   | 马克思主义基本原理概论                                | 4                |                       |
| 4              | 13000                     | 英语(专升本)                                                    | 7                       | 00015                   | ** YF ( )                                  | 14               | 1 # 0                 |
| 5              | 04184                     | 线性代数(经管类)                                                  | 4                       | 00015                   | 央话()                                       | 14               | 1 谷 2                 |
| 6              | 13887                     | 经济学原理(中级)                                                  | 6                       | 08890                   | 会展管理信息系统                                   | 6                |                       |
| 7              | 13683                     | 管理学原理(中级)                                                  | 6                       | 08891                   | 会展管理信息系统(实践)                               | 4                |                       |
| 8              | 08884                     | 会展经济学                                                      | 6                       | 08889                   | 会议酒店管理                                     | 6                |                       |
| 9              | 03872                     | 会展营销                                                       | 5                       | 04758                   | 人力资源管理(三)                                  | 5                |                       |
| 10             | 03877                     | 会展项目管理                                                     | 5                       | 03877                   | 会展项目管理                                     | 5                |                       |
| 11             | 03878                     | 会议运营管理                                                     | 5                       | 03878                   | 会议运营管理                                     | 5                |                       |
| 12             | 08725                     | 会展客户关系管理                                                   | 2                       | 08725                   | 会展客户关系管理                                   | 2                |                       |
| 13             | 08726                     | 会展客户关系管理(实践)                                               | 2                       | 08726                   | 会展客户关系管理(实践)                               | 2                |                       |
| 14             | 08888                     | 会展企业战略管理                                                   | 6                       | 08888                   | 会展企业战略管理                                   | 6                |                       |
| 15             | 11943                     | 节事活动策划与管理                                                  | 5                       | 08887                   | 会展场馆经营与管理                                  | 6                |                       |
| 16             | 13756                     | 会展管理综合技能考核(实<br>践)                                         | 6                       | 08892                   | 会展管理综合技能考核(二)                              | 6                |                       |
| 17             | 06999                     | 毕业论文                                                       | 0                       | 06999                   | 毕业论文                                       | 0                |                       |
| 选              |                           |                                                            |                         | 03872                   | 会展营销                                       | 5                |                       |
| 考<br>课         |                           |                                                            |                         | 08886                   | 会展心理学                                      | 6                |                       |
| 程              |                           |                                                            |                         | 08884                   | 会展经济学                                      | 6                |                       |
| 备注<br>于的<br>销" | : 1. 原考<br>非思想政<br>、"0888 | 试计划中的课程对应顶替后,多<br>(治理论课程。2. 原考试计划中的<br>86 会展心理学"、"08884 会展 | 8余课程<br>5 "0001<br>经济学" | 世可分别<br>15 英语(1<br>"三门课 | 别或组合顶替现执行考试计划中<br>二)",可用原考试计划中的"(<br>2程顶替。 | 学分小于<br>)3872 会) | <sup>1</sup> 或等<br>展营 |

# 新旧专业课程顶替表

|        |          | 现执行考试计划课程                |    |          | 原考试计划课程                  |    |       |
|--------|----------|--------------------------|----|----------|--------------------------|----|-------|
| 专业     | 代码: 54   | 40112                    |    | 专业代      | 码: A020166               |    |       |
| 专业     | 名称:会     | 展策划与管理(专科)               |    | 专业名      | 称: 会展策划与管理(专科)           |    |       |
| 序<br>号 | 课程<br>代码 | 课程名称                     | 学分 | 课程<br>代码 | 课程名称                     | 学分 | 备注    |
| 1      | 15040    | 习近平新时代中国特色社<br>会主义思想概论   | 3  |          |                          |    |       |
| 2      | 15041    | 毛泽东思想和中国特色社<br>会主义理论体系概论 | 3  | 12656    | 毛泽东思想和中国特色社会主<br>义理论体系概论 | 4  |       |
| 3      | 15042    | 思想道德与法治                  | 3  | 03706    | 思想道德修养和法律基础              | 2  |       |
| 4      | 19194    | <b>苯</b> 语( <i>丰</i> )   | 7  | 03877    | 会展项目管理                   | 5  | 0 扶 1 |
| 4      | 13124    | 央信(を)                    | 1  | 03874    | 商务谈判                     | 4  | 2 省 1 |
| 5      | 13125    | 高等数学(经管类)                | 6  | 03878    | 会议运营管理                   | 5  |       |
| 6      | 13886    | 经济学原理(初级)                | 5  | 03879    | 会展实务                     | 5  |       |
| 7      | 00018    | 计算机应用基础                  | 2  |          |                          |    |       |
| 8      | 00019    | 计算机应用基础(实践)              | 2  |          |                          |    |       |
| 9      | 13126    | 管理学原理(初级)                | 5  | 00107    | 现代管理学                    | 6  |       |
| 10     | 00058    | 市场营销学                    | 5  | 03872    | 会展营销                     | 5  |       |
| 11     | 13755    | 会展概论                     | 4  | 02975    | <b>人豆</b> 掫込             | G  | 1 扶 0 |
| 12     | 13767    | 会展营销与策划                  | 2  | 03875    | 云茂慨叱                     | 0  | 1 省 2 |
| 13     | 13768    | 会展营销与策划(实践)              | 2  | 02976    | <b>人</b> 展笑别             | 6  | 1 扶 0 |
| 14     | 06011    | 旅游学概论                    | 4  | 03870    | 云版束划                     | 0  | 1 省 2 |
| 15     | 13761    | 会展市场调查与分析                | 2  |          |                          |    |       |
| 16     | 13762    | 会展市场调查与分析(实<br>践)        | 2  | 03871    | 市场调查与市场分析                | 5  | 1 替 2 |
| 17     | 13763    | 会展文案写作                   | 2  | 03870    | 等到立安军作                   | 6  | 1 麸 9 |
| 18     | 13764    | 会展文案写作(实践)               | 2  | 03070    | 水刈入禾司十                   | 0  |       |
| 19     | 00645    | 公共关系策划                   | 6  | 03869    | 策划学原理                    | 5  |       |
| 20     | 13759    | 会展礼仪                     | 4  | 03979    |                          | Δ  | 1 麸 9 |
| 21     | 13760    | 会展礼仪(实践)                 | 2  | 03073    | 如人回方化队                   | 4  | 1百乙   |

# 海南省考试局

# 海南省考试局关于做好 2025 年上半年 高等教育自学考试报考工作的通知

各市、县、自治县教育局,各主考学校:

2025年上半年高等教育自学考试全国统考将于 2025年4月 12日-13日举行。为做好报考组织工作,现将有关事项通知如下:

一、报考时间

全国统考网上报考时间为 2025 年 1 月 3 日 8:30 至 1 月 12 日 17:30 止(双休日照常进行)。报考时间截止后,网上报名系 统将自行关闭,逾期不再受理。报考系统测试时间为 1 月 2 日。

二、报考方式

我省自学考试实行网上报考,所有考生都应登录海南省考试 局网站(http://ea.hainan.gov.cn/),进入高等教育自学考试 网上报名系统,按照报考流程完成报考,同时在网上支付考试 费。首次注册报考的新生,还应在报考系统中上传符合要求的电 子相片。

三、报考费用

(一)根据海南省物价局、海南省财政厅、海南省教育厅

《关于调整普通高考等部分考试收费标准的通知》(琼价费管 [2013]775号)文件规定,自学考试收费标准为每人每科50 元。

(二)根据海南省考试局《普通高考等部分考试费减免实施 办法》(琼考办〔2022〕21号)规定,符合以下减免考试费条件 的考生,可申请减免考试费。

 未消除风险防止返贫监测对象家庭考生、相对稳定脱贫户 家庭考生;

2. 特困人员、城乡低保对象、城乡低保边缘家庭考生;

3. 孤儿、孤残、事实无人抚养儿童;

4. 烈士子女或优抚家庭子女;

5. 经县级及以上人民政府职能部门认定的家庭经济困难的少数民族考生;

6. 经县级及以上总工会认定的困难职工家庭子女;

7. 经县级及以上民政部门、残疾人联合会认定的家庭经济困难的残疾考生。

(三)考生因个人原因不能参加考试的,不予退还考试费 用。

#### 四、电子相片要求

新生电子相片,按照《海南省考试局关于我省高等教育自学 考试毕业证书电子注册图像采集工作的通知》(见附件4)的相 关要求执行。

- 2 -

原已注册的考生,无电子相片的,请将考生电子相片和身份 证电子图片提交到省考试局审核,审核通过后方可在网上进行报 考。

#### 五、考试安排

我省自学考试设海口和三亚两个考区,考生须在本人报名点 所属考区安排的考点(具体地点以考试通知单为准)参加考试。 各报名点应引导考生根据本人的工作生活情况,选择相应的报名 点。

海口考区包括在海口、文昌、琼海、万宁、屯昌、定安、澄 迈、临高、儋州、白沙县、昌江等11个市县报名的考生,考点 设在海口市。

三亚考区包括在三亚、五指山、保亭、琼中、陵水、乐东、 东方等7个市县报名的考生。考点设在三亚市。

#### 六、准考证和考试通知单打印

考生在考试前5天自行登录海南省考试局网站打印《海南省 2025年上半年高等教育自学考试准考证和考试通知单》,各单位 也可在报名系统后台为考生打印。

#### 七、工作要求

(一)加强组织领导,做好宣传服务。各市县、各主考院 校须做好报考的组织工作,做好宣传,增强服务意识,提高服务 质量。报考期间安排专人接听考生咨询电话,耐心解答考生疑 问。引导考生了解有关我省自学考试报考公告、开考专业(2021 年清单版)、报考须知、海南省 2025 年高等教育自学考试全国统

- 3 -

考(笔试)课程考试时间安排表、关于调整海南省高等教育自学 考试思想政治理论课课程设置的通知等信息(见海南省考试局网 站)。主考学校要强化招生宣传工作管理,加强对合作助学单位 招生宣传的检查监督,坚决杜绝虚假宣传、乱收费等行为。

(二)强化责任落实,做好材料受理审核工作。各市县、各 主考院校须认真做好考生提交申请减免考试费、申请免考、考生 信息更正等相关材料,并按要求做好审核。

1. 报考期间,各市县、主考院校分别受理审核社会考生、参加助考生提交的以下申请表和有效的佐证材料(原件和复印件1份);

(1)《海南省高等教育自学考试减免考试费申请表》(1份)和有效的佐证材料;

(2)《海南省高等教育自学考试免考课程申请表》(2份)和各类证书、证明等材料;

(3)《海南省高等教育自学考试信息更正申请表》(1份) 和有效的佐证材料。

2. 落实"谁审查,谁签名,谁负责"的岗位责任制,对考生 提交的证明证件材料不齐不实的一律不受理。各单位对考生提交 的材料原件,认真审查复核,审核人在申请表和复印件上签名, 原件退还考生,复印件及相关申请表上报省自考办。

 材料上报时间为1月17日前,逾期不予受理。特别是申 请减免考试费的考生材料,各单位须及时审核并上报,以免影响 本次报考进程。

- 4 -

4.2021年12月前报名注册但还未完成专业计划课程考试的 考生,其原合格的课程,按照《海南省高等教育自学考试新旧专 业过渡课程顶替方案》(简称课程顶替方案)顶替到专业汇编中 的专业计划课程后,未完成的课程继续报考。考生登录报名系统 可以查询《课程顶替方案》。

八、其他

报送材料产生的差旅费,由各单位负责。

附件: 1. 海南省高等教育自学考试减免考试费申请表

2. 海南省高等教育自学考试免考课程申请表

3. 海南省高等教育自学考试信息更正申请表

 《海南省考试局关于我省高等教育自学考试毕业 证书电子注册图像采集工作的通知》

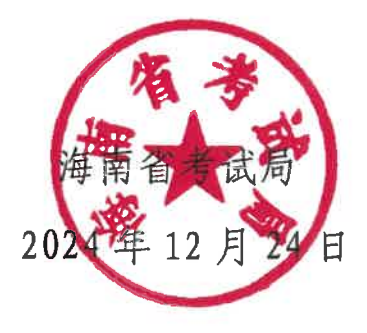

(此件依申请公开)

附件1:

# 海南省高等教育自学考试减免考试费申请表

| 申请人姓名:                                                                                                    | 身份证号:                                                                                  |                                         |              |                        |
|----------------------------------------------------------------------------------------------------|----------------------------------------------------------------------------------------|-----------------------------------------|--------------|------------------------|
| 准考证号:                                                                                                    |                                                                                        | 联系电话:                                   |              |                        |
| 报考课程代码                                                                                                    | 课程名称                                                                                   |                                         | 考试           | 时间                     |
| 1                                                                                                    |                                                                                        | 年                                       | 月            | 日                      |
| 2                                                                                                    |                                                                                        | 年                                       | 月            | B                      |
| 3                                                                                                    |                                                                                        | 年                                       | 月            |                        |
| 4                                                                                                    |                                                                                        | 年                                       | 月            | Ξ                      |
| 符合减免条件第几条:                                                                                                    |                                                                                        | 证明(材料)名移                                | K :          |                        |
| 本人承诺:所提交的材料在<br>果自负。                                                                                                | E时效时间内且真实有效<br>申请人签                                                                    | ,如有弄虚作假<br>字:                           | 自愿取          | 《消本次报考资格,后             |
| 减免条件:(1)未消除风险<br>(2)特困人员、城乡低保对<br>(3)孤儿、孤残、事实无人<br>(4)烈士子女或优抚家庭子<br>(5)经县级及以上人民政府<br>(6)经县级及以上总工会认<br>(7)经县级及以上民政部门 | 防止返贫监测对象家庭考<br>象、城乡低保边缘家庭考<br>抚养儿童;<br>女;<br>职能部门认定的家庭经济<br>定的困难职工家庭子女;<br>、残疾人联合会认定的家 | 6生、相对稳定用<br>6生;<br>不困难的少数民族<br>《庭经济困难的例 | 兑贫户》         | 家庭考生;<br>主。            |
| 市县(主考院校):(盖章)                                                                                                    | T                                                                                      | 5县审核人:                                  |              |                        |
| 注: 1. 考生在报考结束前,<br>。 2. 各单位审核相关材料<br>表及材料复印件上报省自考                                                                   | 须将本表与相关材料原<br>后,审核人在复印件上等<br>6办。                                                       | 件和复印件,报<br>签名,将原件退ì                     | .送到市<br>还考生, | 县自考办或主考院校<br>并在规定时间内将本 |

附件 2:

# 海南省高等教育自学考试免考课程申请表

| 姓           | 名                                            |               |     |   | 性 别       |        | 身份  | 分证号 |   |             |     |   |
|-------------|----------------------------------------------|---------------|-----|---|-----------|--------|-----|-----|---|-------------|-----|---|
| 准书          | 夸证号                                          |               |     |   |           |        | 联系  | 系电话 |   |             |     |   |
| 报考          | 音专业                                          |               |     |   |           |        | 报考  | 专层次 |   |             |     |   |
|             |                                              |               |     |   |           | 免考课程代码 | 免考谢 | 限程名 | 称 | 原已合构        | 各课程 |   |
| 免<br>考      |                                              |               |     |   |           |        |     |     |   |             |     |   |
| 材<br>料      |                                              |               |     |   |           |        |     |     |   |             |     |   |
|             |                                              |               |     |   | 申请     免考 |        |     |     |   |             |     |   |
| 其           |                                              |               |     |   |           |        |     |     |   |             |     |   |
| へ<br>他<br>材 |                                              |               |     |   |           |        |     |     |   |             |     |   |
| 料           |                                              |               |     |   |           |        |     |     |   |             |     |   |
|             | 申报单                                          | <b>迫</b> 位审查  | 查意见 |   |           | 省考办审   | 核意见 |     |   | 领导          | 审批  |   |
|             |                                              |               |     |   |           |        |     |     |   |             |     |   |
| 审查          | 舒人签名<br>———————————————————————————————————— | <b>:</b><br>年 | 月   | Ħ | <br>  审核J | \签名:   | 年   | 月   | Η | 审批人签名:<br>年 | 月   | Ħ |

注: 1.申请免考须提供证书或毕业证的原件和复印件、学籍表等相关材料,原件由申报单位审核后退 还考生,审核人在复印件上签名盖章,连同本表送省自考办。

2.本表一式二份,送省自考办审批后,一份省自考办存档,一份退回申报单位留存。

附件3:

| 海南省高等                                                                                                  | 教育自学                         | 考试信息更正                             | 申请表                                  |
|----------------------------------------------------------------------------------------------------|------------------------------|------------------------------------|--------------------------------------|
| 考生姓名:                                                                                                  | 准考证号:                        |                                    |                                      |
| 身份证号                                                                                                   | 联系电话:                        |                                    |                                      |
| 申请更正信息事项:                                                                                              |                              |                                    |                                      |
| 原错误信息:                                                                                                 | 正确信息:                        |                                    |                                      |
| 市县(主考院校)(盖章):                                                                                          | 审核                           | :人:                                | 时间:                                  |
| 省自考办审核人:                                                                                               | 省自考办                         | 审批人:                               | 时间:                                  |
| 注: 1. 更正个人信息应提交的材料<br>原件和复印件。<br>2. 需更正信息的考生,应于报考结<br>自考办或主考院校。<br>3. 各单位审核材料后,审核人在复<br>表及材料复印件上报省自考办。 | 有: 有效身份<br>束前, 将本表<br>印件上签名, | ₩证、户口本、户籍<br>至与相关材料原件和<br>将原件退还考生, | 部门的证明等材料的<br>复印件,报送到市县<br>并在规定时间内,将本 |

一 、登陆海南省考试局官网 http://ea.hainan.gov.cn/ 报考时间: 2025年1月3日8:30至 1月12日17:30

| Examination     | Bureau Of Haina | an Province    |                   | 请输                                                                                                    | 入关键词搜索                                                                         | C                                                                 |
|-----------------|-----------------|----------------|-------------------|----------------------------------------------------------------------------------------------------|--------------------------------------------------------------------------------|-------------------------------------------------------------------|
| 首页 机构介绍         | 要闻动态            | 最新资讯           | 解读回应              | 办事服务                                                                                                    | 互动交流                                                                           | 数据开放                                                              |
| 海南省教育月          | 〒关于做好           | 2024年海         | 南省高职              | 分类招                                                                                                    | 生考试工                                                                           | 作的通知                                                              |
| 3413 14 37 14 7 |                 | <b>左</b> 子 1 古 | 法扣止加              | <b>住</b> 土百                                                                                                    |                                                                                | IT HUICE/III                                                      |
| Įt.             | <b>等</b> 用有2023 | 千成八员           | 仪指生仙              | 果态愿                                                                                                    | 的公古                                                                            |                                                                   |
|                 |                 |                |                   |                                                                                                    |                                                                                |                                                                   |
| · 一 南 首 成 人 i   | 高校招生全           | 国 统 — 考        | ゴ 热               | 点应用                                                                                                    | 更多>>                                                                           | 政策咨询电话                                                            |
| 录真              |                 |                | <sup>元</sup><br>7 | <b>点应用</b><br>2024年海南省<br>高考报名系统                                                                                             | 更多>><br>高考信息管理系统                                                               | 政策咨询电话                                                            |
|                 |                 |                |                   | <b>点应用</b><br>2024年海南省<br>高考报名系统<br>南中招管理系统<br>生登录(九年级)                                                                      | 更多>><br>高考信息管理系统<br>普通高中学业水平<br>考试门户网站                                         | <b>政策咨询电话</b><br>高考信息专栏<br>海南省高职分类招生<br>报名系统                      |
|                 |                 |                |                   | <ul> <li>点应用</li> <li>2024年海南省</li> <li>高考报名系统</li> <li>南中招管理系統</li> <li>生登录(九年级)</li> <li>湖南省等升本</li> <li>考生报名系統</li> </ul> | 更多>>           高考信息管理系统           普通高中学业水平           考试门户网站           自学考试信息系统 | 政策咨询电话<br>高考信息专栏<br>海南省高职分类招生<br>报名系统<br>海南省教育考试命题<br>和评价中心2023年2 |

#### 二、点击【自学考试报名】-【报考查询(老生报考)】

|        |           | )       |        |        |        |        | -0     |
|--------|-----------|---------|--------|--------|--------|--------|--------|
| 先择考生类型 | 承诺书 报名地点约 | 趋型 信息填写 | 选择考试专业 | 选择考试课程 | 确认全部信息 | 上传报名照片 | 网上支付费用 |
| 赴择考生类型 | 承诺书 报名地点约 | 絶型 信息填写 | 选择考试专业 | 选择考试课程 | 确认全部信息 | 上传报名照片 | 网上支付费  |

三、输入准考证号和密码(海南考试局系统升级,所有考生需重新设置密码才 可登陆,重置方法附后)

| HNEA 海南省自学考试报名系统                                                                                                 |                                          |
|----------------------------------------------------------------------------------------------------|------------------------------------------|
|                                                                                                    |                                          |
|                                                                                                    | 身份证号/准考证号<br>  密码<br>  忘记密码?找回密码         |
| BAD                                                                                                    | 登录<br><sup>其他方式登录</sup><br>海南省统一身份认证账号登录 |
| and the second second second second second second second second second second second second second second second |                                          |

四、登录后,左侧选择【报考课程】-报名点【海口市】

| HNEA                                         |                      |               |              |
|----------------------------------------------|----------------------|---------------|--------------|
|                                              | 海口市考区报名点             |               |              |
|                                              | の海口市                 |               |              |
| <ul> <li>↓ 相大匝和</li> <li>↓ 课程顶替方案</li> </ul> | 〇度辺数                 | 〇昌江县          |              |
| ➡ 个人信息                                       | 三亚市考区报名点             |               |              |
| <ul> <li>报考信息</li> <li>报考课程</li> </ul>       | 〇三亚市<br>〇瑜中最<br>〇东方市 | ○五指山市<br>○陵水县 | ○保亭县<br>○乐东县 |
| 准考证和考试通知单 考试成绩查询                             |                      | 下一步           |              |
| <ul> <li>转入成绩查询</li> <li>支付结果查询</li> </ul>   |                      |               |              |
| 會 密码修改                                       |                      |               |              |

五、核对专业信息-阅读提示

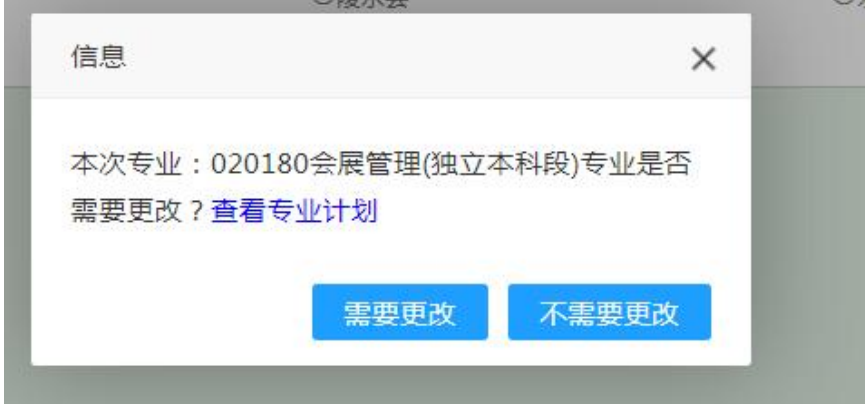

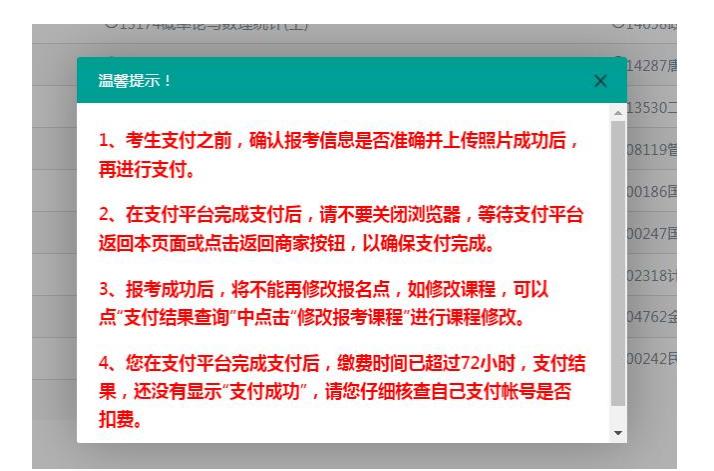

#### 六、点击【选择课程】,可查看本专业下可报考课程

| 考生如需修改报考课程请到支   | 付结果查询修改订单中报考课程    |                   |
|-----------------|-------------------|-------------------|
| 2024-04-13上午    |                   |                   |
| 〇00018计算机应用基础   | ○03706思想道德修养与法律基础 | O03709马克思主义基本原理概论 |
| O13135西方经济学(中级) | O13174概率论与数理统计(工) | O14658政治经济学(中级)   |
| 〇00037美学        | 〇00540外国文学史       | O14287唐宋诗词专题      |
| O00600高级英语      | O13129英汉互译        | O13530二语习得概论(英语)  |

#### 七、选择课程-点击【报考】

| 考生如需修改报考课程请到支付结果查询修改订单中报考课程       |   |
|-----------------------------------|---|
| 全部跟程                              |   |
| 2024-04-13上午                      |   |
| O03709马克思主义基本原理概论                 |   |
| 2024-04-13下午                      |   |
| 2024-04-14上午                      |   |
| O03708中国近现代史纲要                    |   |
| 2024-04-14下午                      |   |
| 提示:请点击课程代码前的单选按钮选择课程,如双击则取消所选的课程。 | ] |

八、确认信息,完成支付

| 缴费信息确认: |                    |  |
|---------|--------------------|--|
|         | 您还需缴纳的费用¥50.0元     |  |
|         | 报考课程:              |  |
|         | 马克思主义基本原理概论[03709] |  |
|         |                    |  |
|         |                    |  |

九、完成支付后,可在【报考信息】栏中查看已报考课程

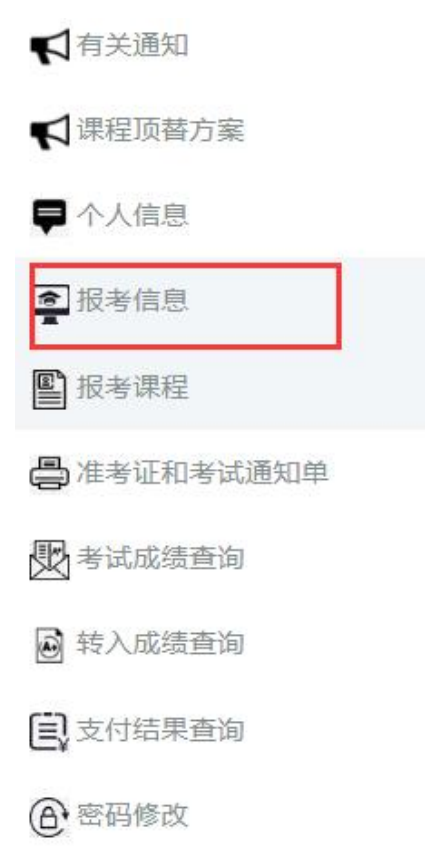

注意事项:

1. 自 2024 年 1 月 1 日起会展平台不再进行统一报考,各助学单位及考生根据报考公告在规 定时间内自行报考及缴费。

2. 考生在考试前五天自行登陆海南考试局网站打印《海南省 2024 年下半年高等教育自学考 试准考证和考试通知单》。

## 海南省自学考试报名系统重置密码流程

由于海南考试局系统升级,所有考生需重新设置密码才可登陆,请各位考生参照 如下流程修改密码。

1. 登陆网址: https://zk.hnks.gov.cn/toLogin, 点击"忘记密码"

| ➢ HNEA ⊨海南省自学考试报4 | 名系统                                         |
|-------------------|---------------------------------------------|
| GOOD<br>BAD       | 身份证号/准考证号<br>密码<br>远记密码:找回密码<br>登录<br>展始式登录 |

2. 输入本人姓名和身份证号

- -

| 姓名:    | 请输入姓名                    |   |
|--------|--------------------------|---|
| 身份证号码: | 请输入身份证号码                 |   |
| 请选择:   | 考前学历                     | ~ |
| 考前学历:  | 初中及初中以下                  |   |
| 新密码:   | 请输入8-16位,必须是大写字母+小写字母+数字 |   |
| 确认密码:  | 请再次输入新密码                 |   |

3. 方法一:选择"考前学历"-出现六个选项,逐一选择尝试

| 姓名:           | 请输入姓名                                             |  |
|---------------|---------------------------------------------------|--|
| 身份证号码:        | 请输入身份证号码                                          |  |
| 请选择:          | 考前学历                                              |  |
| 考前学历:         | 初中及初中以下                                           |  |
| 新密码:<br>确认密码: | 初中及初中以下<br>高中(駅高)<br>大专(专科)<br>中专(中校)<br>本科<br>本科 |  |

方法二:选择"报考专业代码"-输入 020180 或 020166

一般情况下准考证号 81 开头的填 020180,82 开头的填 020166,如都提示错误用方法一进 行重置密码

|         | 登求密码里直                   |
|---------|--------------------------|
| 姓名:     | 请输入姓名                    |
| 身份证号码:  | 请输入身份证号码                 |
| 请选择:    | 报考专业代码 ~                 |
| 报考专业代码: | 020180                   |
| 新密码:    | 请输入8-16位,必须是大写字母+小写字母+数字 |
| 确认密码:   | 请再次输入新密码                 |
|         |                          |

新密码要求: 8-16 位,必须含大小写字母和数字,不能出现类似 123456 这种连续的简易数

#### 字,请考生自行设置,并牢记!

4. 重置成功后返回登陆-输入个人手机号获取验证码

|                                                                                                    | 81021820               |       |
|----------------------------------------------------------------------------------------------------|------------------------|-------|
|                                                                                                    |                        |       |
|                                                                                                    | ••••••••<br>记密码?找回密码   |       |
|                                                                                                    | 登录                     |       |
|                                                                                                    | 其他方式登录                 |       |
|                                                                                                    | 海南省统一身份认证账号登录          |       |
|                                                                                                    |                        |       |
| THE REPORT OF THE REPORT OF THE REPORT OF THE REPORT OF THE REPORT OF THE REPORT OF THE REPORT OF THE REPORT OF |                        |       |
|                                                                                                    |                        |       |
|                                                                                                    |                        |       |
|                                                                                                    |                        |       |
|                                                                                                    |                        |       |
|                                                                                                    | 验证手机号                  |       |
|                                                                                                    | 验证手机号                  |       |
| 手机号:                                                                                                    | 验证手机号                  |       |
| 手机号:验证码:                                                                                                    | 验证手机号<br>186222<br>验证码 | 5后重新获 |

获取成功后,再次输入准考证号和密码登陆。